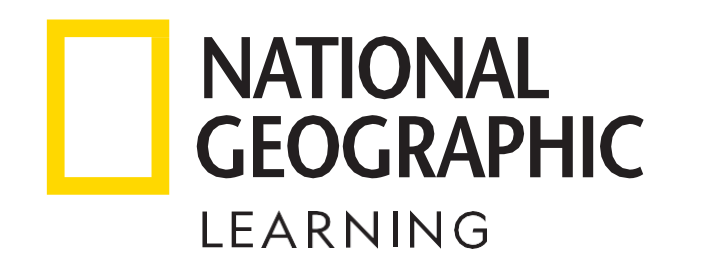

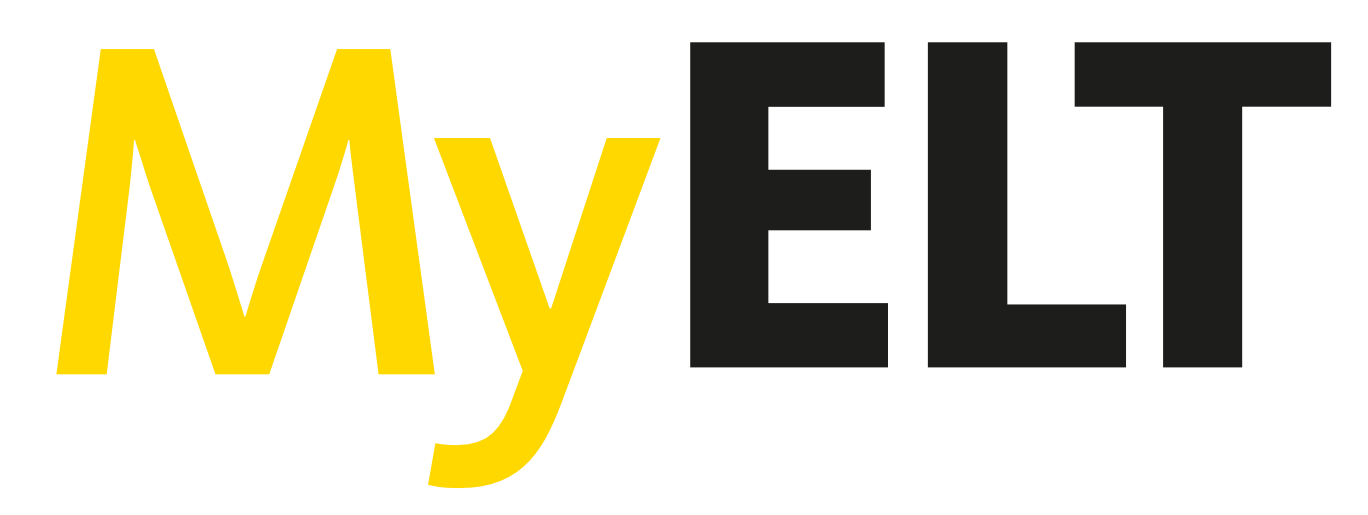

## National Geographic Learning y Cengage agradecen la compra de este producto digital.

Para canjearlo debes seguir las siguientes instrucciones:

- 1
- Ingresa a <u>https://myelt.heinle.com/</u>
  - Da clic en "Create an Account" 2
  - 3 Selecciona "Student" y da clic en "Next"
  - Selecciona "Instructor-Led" y da clic en "Next" 4

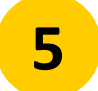

Ingresa el Course Key (proporcionado por tu profesor) e ingresa el Content Access Code (proporcionado en este documento) y da clic en "Next"

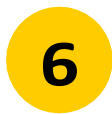

Llena el formulario con tus datos y tu cuenta estará lista para ser utilizada

Para cualquier consulta o aclaración ingresa a: https://latinoamerica.cengage.com/soporte-latam/myelt/